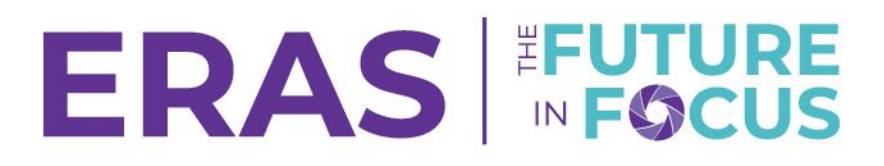

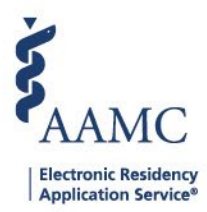

## **Creating Custom Attributes**

Users can create custom attributes in addition to the statuses. There is a maximum of 100 additional custom attributes that can be created. These attributes can also be filtered as well.

1. Navigate to the <u>ERAS® Program Director's WorkStation (PDWS)</u> and enter your AAMC username and password.

| Sign In                |  |
|------------------------|--|
| Username               |  |
| Enter Username         |  |
| ▲ Username is Required |  |
| Password               |  |
| Enter Password         |  |
|                        |  |
| SIGN IN                |  |
| FORGOT YOUR USERNAME?  |  |
| FORGOT YOUR PASSWORD?  |  |
| NEED HELP?             |  |

- 2. Click on the **Setup** tab, then **Attributes**.
  - a. Choose between Checkbox attributes, Textbox attributes, Date attributes, and Dropdown attributes.

| AAMC PDWS                     |        |                |         | Dashboard | Applications 🗸 | Rankings | Reports | Archives | Program Management 🗸 | Setup         | Program Messages       | Thalamus 🗸       |
|-------------------------------|--------|----------------|---------|-----------|----------------|----------|---------|----------|----------------------|---------------|------------------------|------------------|
| Bulk Print Requests   History |        |                |         |           |                |          |         |          | u                    | Iniversity of | Alabama Hospital   Eme | ergency Medicine |
|                               |        | Attributes     |         |           |                |          |         |          |                      |               |                        |                  |
| General                       | $\sim$ | Checkbox       | Textbox | Date      | D              | opdown   |         |          |                      |               |                        |                  |
| Program Information           | $\sim$ |                |         |           |                |          |         |          |                      |               |                        |                  |
| Applications                  | ^      |                |         |           |                |          |         |          |                      |               | ADD                    | ATTRIBUTE        |
| Statuses                      |        | Attribute Name |         |           |                |          |         |          |                      |               |                        | Actions          |
| Scores                        |        | URiM           |         |           |                |          |         |          |                      |               |                        | 1                |
| Attributes                    |        | Hometown       |         |           |                |          |         |          |                      |               |                        | 1                |
|                               |        | •• · · · ·     |         |           |                |          |         |          |                      |               |                        | · ·              |

3. To add a custom attribute, click on the **Add** button and designate a name for the attribute. Click **Save**, and the attribute will be available for use in the applicant's application attributes.

| Checkbox             | Textbox | Date       | Dropdown |
|----------------------|---------|------------|----------|
| Add Attribute        |         | >          |          |
| Attribute Name       |         |            | Actions  |
| Enter attribute name |         |            | J 🖍 🗓    |
|                      |         |            | 2        |
|                      | с       | ANCEL SAVE | Ĭ / ŵ    |

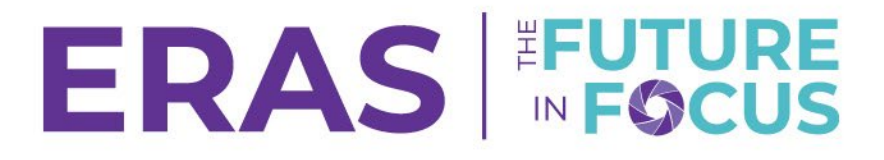

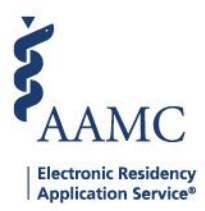

- 4. Attributes that have been set up can be found in the Attributes tab of the Application.
  - a. Checkboxes can be used to tag an applicant with a characteristic (similar to a status).

| Check | oox Attributes | ^ |
|-------|----------------|---|
| ← ва  | ск             |   |
|       | URiM           |   |
|       | Hometown       |   |

b. Textboxes can be used to provide text descriptions of an applicant.

| Textbox Attributes | ^   |
|--------------------|-----|
| ← BACK             |     |
| ABSITE             |     |
| Enter response     |     |
|                    | 11. |

c. Dates can be used to mark specific dates that are relevant to the applicant.

| Date Attributes    | ^ |
|--------------------|---|
| ← васк             |   |
| Date of Interviews |   |
| MM/DD/YYYY         | Ē |
| Date at Hotel      |   |
| MM/DD/YYYY         | Ē |

d. Drop-downs can be used to categorize applicants.

| Dropdown Attributes |   |  |
|---------------------|---|--|
| ← BACK              |   |  |
| Hotel               |   |  |
| Select              | * |  |
| Interview Score     |   |  |
| Select              |   |  |